## LABS

# Lunatic hooks micro-volume biologics quantification up with compliant features

Are you in a GxP lab and require proper electronic record keeping and data security? The Lunatic has your back with its straight, out-of-the-box, unique 21 CFR Part 11 special add-on, including all features that allow you to make your system compliant with the 21 CFR Part 11 regulations. This implies assurance of audit trail functionality, electronic signatures, security, and data integrity. This makes the Lunatic unique in its capability to analyze micro-volume samples in 96-well plates ensuring full sample tracking, data integrity and traceability.

Lunatic makes batch quantification of biologics and nucleic acids a no brainer. Combining high speed UV/Vis spectral analysis with micro-volume Lunatic Plates (Figure 1), Lunatic offers the unique possibility of quantifying 96 droplets at once in only 5 minutes. No need to worry about sample dilutions nor contamination, the Lunatic Plate takes care of your samples upon loading them by hand or using a liquid robot. Just drop, load and read.

#### Key features of the Lunatic 21 CFR Part 11 add-on

#### 21 CFR Part 11 main screen

The main 21 CFR Part 11 screen can be opened at any time from the drop-down menu on the home page (Figure 3).

Here 3 items are available:

- Setting password options. The administrator can adjust the password requirements for new users.
- Audit trail. This database gives an overview of all events and changes (actions) performed by users on the system and tracks the general history of your Lunatic software (user settings, experiments and reports).
- Experiments integrity. This button activates a general check of all experiments in the experiment list. If one of the experiments in your list has been corrupted or altered without authorization, the experiments integrity check will fail and you'll be notified about which experiment has been altered.

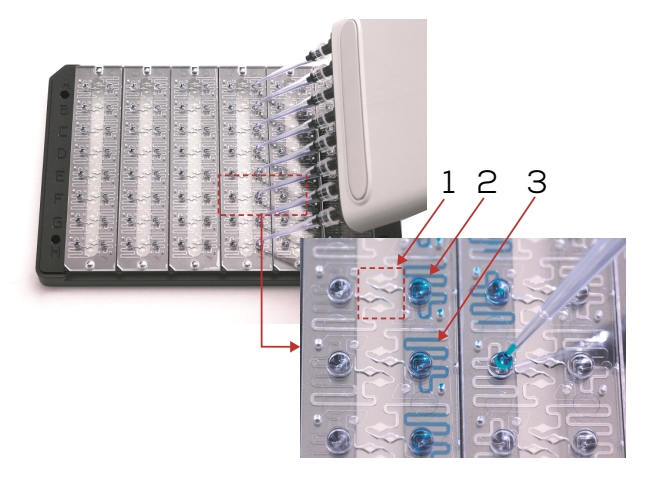

**Figure 1**: Lunatic Strip features: Lunatic Strips have a unique structure including: (1) dual micro-cuvettes for stable sample read-out; (2) Input wells fit for manual or robotic sample dispensing; (3) storage meander for temporary sample protection from evaporation and cross contamination. Lunatic Strips come as a single 16-well strip or as a SBS-standardized 96-well Lunatic Plate.

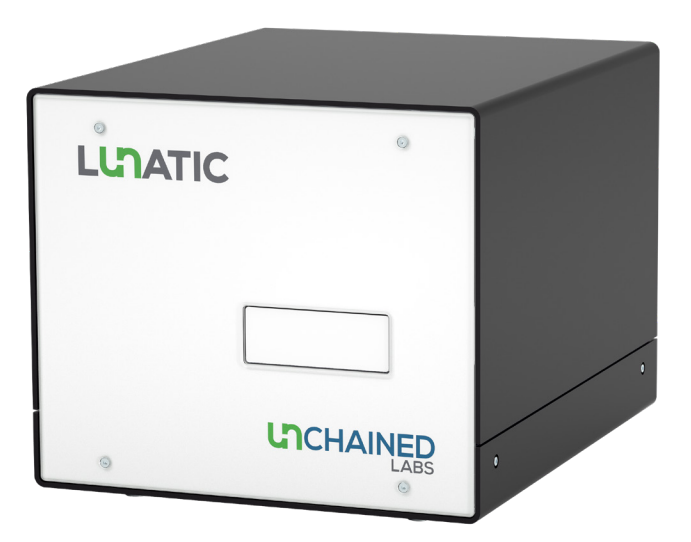

Figure 2: Lunatic instrument fit for manual or robotic sample processing.

|        | Lunatic & Stur          | nner Client   | t   21            | LCFRp11                    | Administrator 👤                                                      |
|--------|-------------------------|---------------|-------------------|----------------------------|----------------------------------------------------------------------|
| etting | ţs                      |               |                   |                            |                                                                      |
| For    | ce change password af   | ter (days)    | 60                | Password needs to contain: | numbers                                                              |
| Ma     | ximum inactivity time ( | (minutes)     | 30                |                            | ✓ upper case letters                                                 |
| Ma     | ximum number of faile   | dlogins       | 5                 |                            | ✓ Iower case letters                                                 |
| Mir    | nimum characters in pa  | ssword        | 5                 |                            | special characters                                                   |
|        |                         |               |                   |                            | special characters                                                   |
| Audit  | Trail                   |               | Category<br>All 🔻 | Action<br>All 🔻            | EXPERIMENTS INTEGRITY                                                |
| ID     | Date                    | User          | Category          | Action                     | Details                                                              |
| 2019   | 17/04/2020 10:45:49     | Administrator | User              | Userlogin                  | User login successful (Administrator)                                |
| 2018   | 17/04/2020 10:45:34     |               | System            | Software start             | Software start Lunatic & Stunner Client                              |
| 2017   | 17/04/2020 10:45:10     |               | System            | Software shutdown          | Software shutdown: Lunatic & Stunner Client                          |
| 2016   | 17/04/2020 10:44:57     | Administrator | System            | Securtiy settings modified | "Force change password after" changed from "90 days" to "60 days"    |
| 2015   | 17/04/2020 10:44:28     | Administrator | System            | CRM info modified          | Absorbance CRM certified absorbances modified                        |
| 2014   | 17/04/2020 10:43:59     | Administrator | System            | PV criteria modified       | "Absorbance Linearity minimum R square" changed from "0.000" to "0.  |
| 2013   | 17/04/2020 10:43:31     | Administrator | System            | CRM info modified          | Absorbance CRM info concentration 1 modified: "Serial number" chan   |
| 2012   | 17/04/2020 10:41:03     | Administrator | System            | Add license                | Seat license added (hardwareid: "********A01214") which activates 21 |
| 2011   | 17/04/2020 10:38:14     | Administrator | User              | Userlogin                  | User login successful (Administrator)                                |
| 2010   | 17/04/2020 10:37:16     |               | System            | Software start             | Software start: Lunatic & Stunner Client                             |
| 2009   | 17/04/2020 00:35:09     |               | System            | Software shutdown          | Software shutdown: Lunatic & Stunner Analysis                        |
| 2008   | 16/04/2020 23:24:42     | Administrator | Data              | New experiment             | New experiment done on Fri, 20 Mar 2020 11:37:53, performed on S/N   |
| 2007   | 16/04/2020 22:41:18     | Administrator | User              | User login                 | User login successful (Administrator)                                |
|        |                         |               |                   |                            | 3                                                                    |

Figure 3: Main 21 CFR Part 11 screen.

| System                       | User                             | Data                                                  |  |  |  |  |
|------------------------------|----------------------------------|-------------------------------------------------------|--|--|--|--|
| Software start               | New user created                 | New experiment                                        |  |  |  |  |
| Software shutdown            | User login                       | New revision                                          |  |  |  |  |
| Security settings modified   | User login (failed)              | Add signature                                         |  |  |  |  |
| Add license                  | User logout                      | Report created                                        |  |  |  |  |
| Database integrity check     | User info modified               | Report integrity check (success)                      |  |  |  |  |
| CRM info modified            | User password changed            | Report integrity check (success for other experiment) |  |  |  |  |
| PV criteria modified         | User password reset              | Report integrity check (failed)                       |  |  |  |  |
| New analyte created          | User password reset (failed)     |                                                       |  |  |  |  |
| Analyte changed              | User enabled                     |                                                       |  |  |  |  |
| Analyte removed              | User disabled                    |                                                       |  |  |  |  |
| Homebrew application changed | Password recovery code requested |                                                       |  |  |  |  |
| Blanks stored                | User account recover attempt     |                                                       |  |  |  |  |
| Stored blanks removed        | Account level changed            |                                                       |  |  |  |  |

Table 1: Filtering options.

At the bottom of this screen, an overview of the audit trail is given. You can scroll within this audit trail and get a better overview by applying the filters shown in **Table 1**.

With the "Save to PDF" button, you can get a complete or a filtered overview of the audit trail.

### Experiment-specific information and audit trails

Upon opening the Lunatic and Stunner Analysis software, an overview of all experiments is given. This overview displays all experiment revisions and concomitant signature history.

| 0 17/10/2016           |     |     |               |                          |                 |               |                       |                  |                 |
|------------------------|-----|-----|---------------|--------------------------|-----------------|---------------|-----------------------|------------------|-----------------|
| Date                   | s/N | Rev | User          | Experiment name          | Application     | Plate<br>type | Nr of<br>Plates/Chips | Nr of<br>Samples | Nr of<br>Blanks |
| 20 17/10/2016 16:55:56 | 15  | 0   | Administrator | Demo Protein (Lysates)   | Protein (Lysate | Lunatic Plate | 1                     | 24               | 4               |
| 17/10/2016 16:51:04    | 15  | 0   | Administrator | Demo dsDNA (Turbidity)   | dsDNA (Turbidi  | Lunatic Plate | 1                     | 28               | 4               |
| 17/10/2016 16:38:48    | 15  | 0   | Administrator | Demo DNA (Tissue/Blood)  | DNA (Tissue/bl  | Lunatic Plate | 1                     | 28               | 4               |
| 17/10/2016 16:28:30    | 15  | 0   | Administrator | Demo Protein (Turbidity) | Protein (Turbic | Lunatic Plate | 1                     | 28               | 4               |
| 17/10/2016 16:19:18    | 15  | 0   | Administrator | Demo dsDNA (Turbidity)   | dsDNA (Turbidi  | Lunatic Plate | 1                     | 28               | 4               |

Figure 4: Experiment list in the Lunatic & Stunner Analysis software.

| i ×                                                                                           |                |
|-----------------------------------------------------------------------------------------------|----------------|
| Information                                                                                   | Passv          |
| Experiment has no signature for Authorship.<br>Please login as "Demo" to sign the experiment. | Rea<br>Informa |
|                                                                                               | ×              |

| User:       | Demo       |   |
|-------------|------------|---|
| Password:   | ****       |   |
| Reason:     | Authorship | Ŧ |
| nformation: |            |   |
|             |            |   |
|             | C          |   |

Figure 5: Digital signature request screens.

There are two actions that will lead to a new revision number:

- A user renames and saves the experiment.
- A user re-calculates the data using a different application.

When an experiment gets a new revision number, the old revision will remain stored in the experiment list.

Whenever a user or administrator performs an experiment, an authorization signature is requested. Non-signed experiments are indicated by an orange colored figure instead of a gray figure next to the experiment date in the overview (Figure 4).

When an experiment hasn't been signed, the experiment cannot be opened until the user

completes the sign-off process (Figure 5). All experiments can be signed for review, approval and responsibility, by users and administrator.

An experiment specific audit trail can also be generated. First, open the experiment by double clicking on an experiment in the database (Figure 6). Then, click on the "21CFRp11 button" to go to the 21 CFR Part 11 page for this experiment.

Similar to the main 21 CFR Part 11 screen, you get an audit trail specific for the experiment.

Extra features are also available, such as integrity checks of created reports (XLS, TXT, etc.) (Figure 7). You have to select the report for the experiment and click "Check integrity." An automatic pop-up screen will display the result of your report integrity check.

| m | Overviev   | "          | 🕎 D        | etails     |   | Report Settin | gs |   |   |    |    |    |
|---|------------|------------|------------|------------|---|---------------|----|---|---|----|----|----|
|   | Plate      | 1          | -          |            |   |               |    |   |   |    |    |    |
|   | 1          | 2          | 3          | 4          | 5 | 6             | 7  | 8 | 9 | 10 | 11 | 12 |
| A | N/A        | 0:00 mg/m1 | 0.62 mg/m1 | 0.59 ng/n1 |   |               |    |   |   |    |    |    |
| в | 0.60 mg/m1 | 0.64 mg/m1 | 063 mg/m1  |            |   |               |    |   |   |    |    |    |
|   |            | NA         | 0.00 mg/m1 | 000 mg/m1  |   |               |    |   |   |    |    |    |
| D |            | L.         | A novel    | Diff morel |   |               |    |   |   |    |    |    |
| E | L.         | M. noini   |            | 1          |   |               |    |   |   |    |    |    |
| F | 1          |            | 5          |            |   |               |    |   |   |    |    |    |
|   | N          | h          | h          | ousign     |   |               |    |   |   |    |    |    |

Figure 6: Possibility to perform experiment specific audit trails.

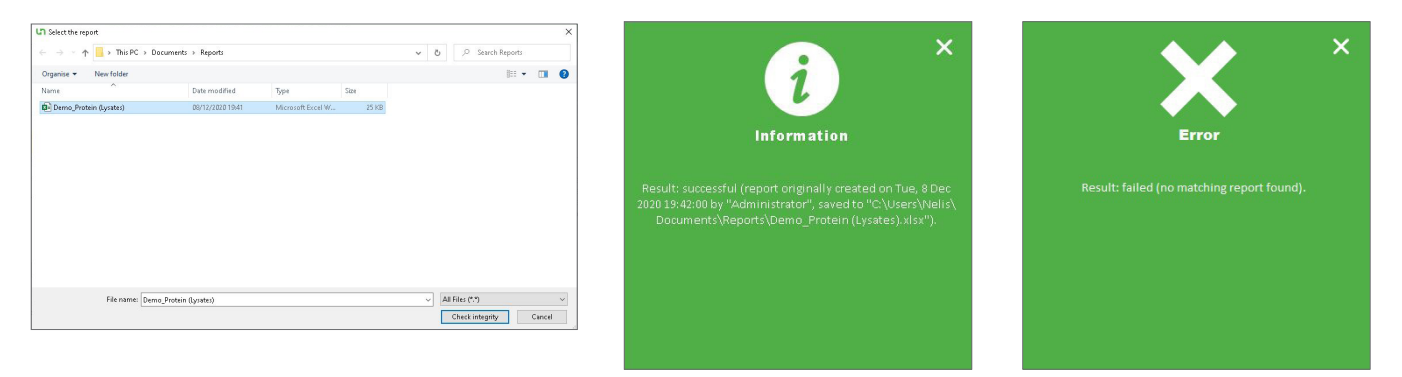

Figure 7: Checking report integrity.

#### Conclusion

To meet GxP laboratory requirements the Lunatic software offers out-of-the-box features designed to meet 21 CFR Part 11 regulations. These features include saving data as electronic records (bin files). From this electronic record, the customer can create reports at any time. Both the measurements and reports are logged in an audit trail, allowing integrity checks of both. The software also includes an advanced user management system, full audit trail capacities and signature procedures on the electronic records.

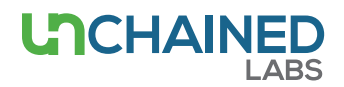

#### Unchained Labs

6870 Koll Center Parkway Pleasanton, CA 94566 Phone: 1.925.587.9800 Toll-free: 1.800.815.6384 Email: info@unchainedlabs.com

<sup>© 2020</sup> Unchained Labs. All rights reserved. Lunatic is a trademark and Unchained Labs is a registered trademark of Unchained Labs. All other brands or product names mentioned are trademarks owned by their respective organizations.